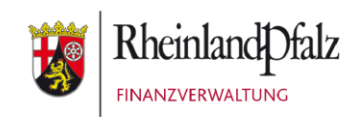

Klickanleitung - Benutzerhilfe

# Freischalten des Bescheinigungsabrufs bei Mein ELSTER

Stand: Dezember 2023

#### INHALTSVERZEICHNIS

56073 Koblenz

| <u>1</u>   | Einleitung                              |                           |                 | 3      |
|------------|-----------------------------------------|---------------------------|-----------------|--------|
| 1.1<br>1.2 | Zielgruppe<br>Allgemeines               |                           |                 | 3<br>3 |
| <u>2</u>   | <u>Datenabruf für andere Personen -</u> | Freischaltung             |                 | 4      |
| 2.1        | Datenabruf für andere Personer          | n beantragen              |                 | 4      |
| 2.2        | Freischalten des Datenabruis fü         | r andere Persone          | en              | δ      |
| <u>3</u>   | <u>Genehmigen des Datenabrufs für</u>   | <u>Dritte (Zertifikat</u> | sinhaber)       | 12     |
| 3.1        | Allgemein                               |                           |                 | 12     |
| 3.2        | Genehmigung des Datenabrufs             | für Dritte                |                 | 13     |
| <u>4</u>   | Anhang                                  |                           |                 | 18     |
| 4.1        | Begriffsdefinitionen                    |                           |                 | 18     |
| 4.2        | Abbildungsverzeichnis                   |                           |                 | 19     |
|            | Herausgeber:                            |                           |                 |        |
|            | Landesamt für Steuern                   | Telefon                   | 0261 4932-0     |        |
|            | Ferdinand-Sauerbruch-Straße 17          | Fax                       | 0261 4932-36740 |        |

www.lfst-rlp.de

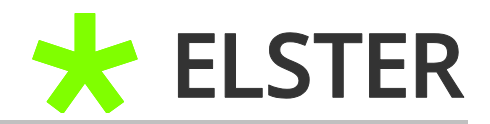

## 1 Einleitung

## 1.1 Zielgruppe

Diese Benutzerhilfe ist für Anwender, die sich bereits erfolgreich bei Mein ELSTER registriert haben und neben den eigenen Daten auch die Daten anderer Personen abrufen möchten.

Sollten Sie sich bislang noch nicht bei Mein ELSTER registriert haben und hierzu Hilfestellungen benötigen, rufen Sie bitte die <u>Klickanleitung zur Registrierung mit</u> <u>steuerlicher Identifikationsnummer</u> bzw. <u>Klickanleitung zur Registrierung mit dem</u> <u>Personalausweis</u> auf.

## 1.2 Allgemeines

Bei der Registrierung mit steuerlicher Identifikationsnummer wird seit 25.03.2020 automatisch die Berechtigung zum Datenabruf in Ihrem ELSTER-Account hinterlegt.

Sie haben die Möglichkeit die vorausgefüllte Steuererklärung zu nutzen. Hierbei werden Ihnen die elektronisch an die Finanzverwaltung übermittelten Daten zur Übernahme in Steuererklärungen zur Verfügung gestellt.

#### In der Regel liegen folgende Datensätze vor:

- Rentenbezugsmitteilungen
- Lohnsteuerbescheinigungen
- Beiträge zu (privaten) Kranken- und Pflegeversicherungen
- Daten der Steuerverwaltung (z.B. Adressdaten, Bankverbindung usw.)

Durch Freischaltung des Datenabrufs für andere Personen können Sie auch deren Daten in eine gemeinsame Steuererklärung übernehmen, z.B. die Daten des zusammenveranlagten Ehegatten und Daten der Kinder.

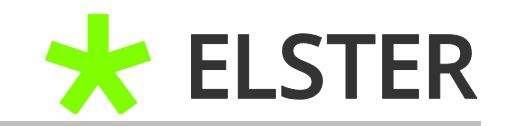

## 2 Datenabruf für andere Personen - Freischaltung

#### 2.1 Datenabruf für andere Personen beantragen

Um eine Datenabrufberechtigung für eine andere Person zu beantragen, melden Sie sich zuerst in Mein ELSTER an und rufen Sie die Rubrik **"Formulare &** *Leistungen"* auf. Bitte wählen Sie anschließend **"Bescheinigungen verwalten**" aus.

| 6 Mein Benutzerkonto                                                                               | Formulare & Leistungen                                             |                                                    |  |  |  |
|----------------------------------------------------------------------------------------------------|--------------------------------------------------------------------|----------------------------------------------------|--|--|--|
| Formulare & Leistungen                                                                             | Alle Formulare >                                                   | Bereitstellungstermine >                           |  |  |  |
| Bereitstellungstermine<br>Bescheinigungen verwalten                                                | Bescheinigungen verwalten >                                        | Arbeitgeberfunktionen für<br>ELStAM >              |  |  |  |
| Liste der Vollmachten<br>Liste der Vollmachten<br>Liste der Vollmachten (LStHV  <br>neuer Bereich) | ciste der Vollmachten >                                            | Liste der Vollmachten (LStHV  <br>neuer Bereich) > |  |  |  |
| Auskunft zur elektronischen<br>Lohnsteuerkarte (ELStAM)<br>Antrag auf Freischaltung zum<br>Support | Auskunft zur elektronischen<br>Lohnsteuerkarte ( <u>ELStAM</u> ) > | Antrag auf Freischaltung zum<br>Support >          |  |  |  |

Abbildung 1 Ansicht in Mein ELSTER – Bescheinigungen verwalten

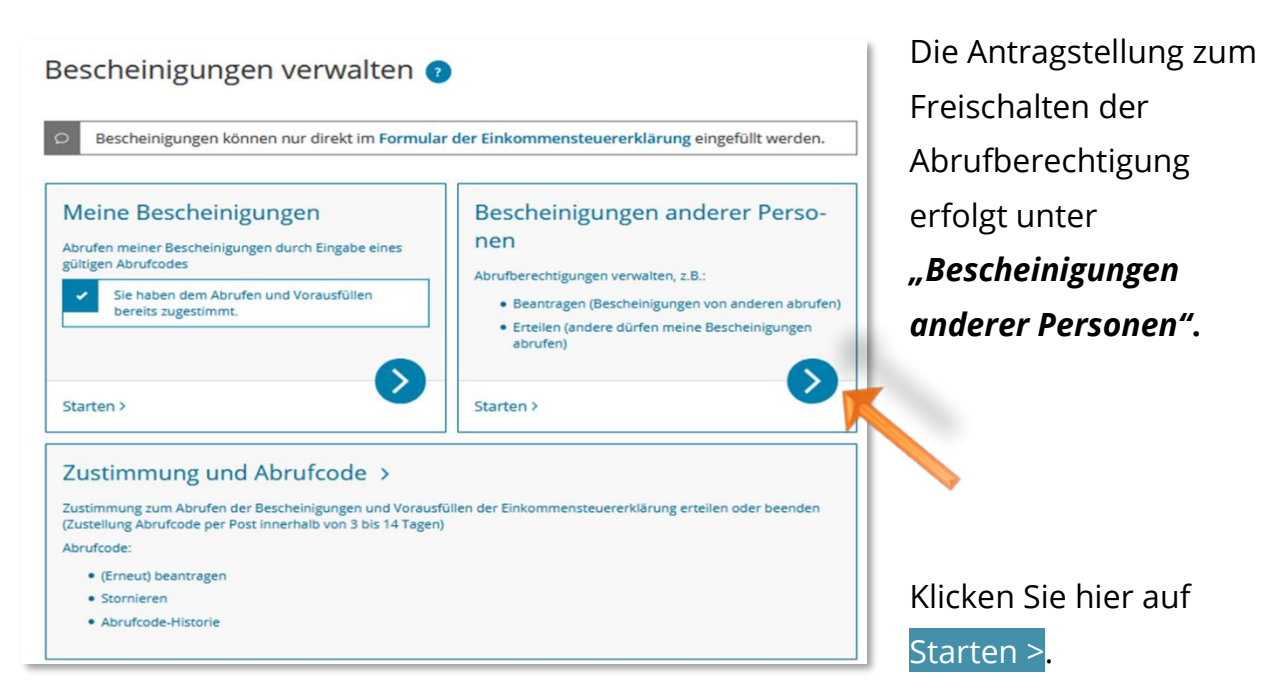

Abbildung 2 Ansicht in Mein ELSTER – Bescheinigungen anderer Personen

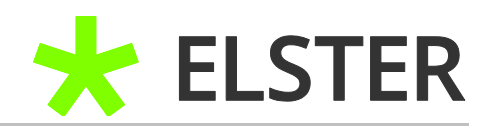

Sollte bereits ein Antrag auf Datenabrufberechtigung gestellt worden sein, erkennen Sie dies an dem Vorliegen einer Eintragung mit dem Status *"offen"*.

| Meir                                      | ne Abrufberechtigungen (1)                                                                                                    | Anderen Personen er                | teilte Abrufberechtigu | ngen (0) | Meine Vollmach | ten (0)              |                     |
|-------------------------------------------|----------------------------------------------------------------------------------------------------|------------------------------------|------------------------|----------|----------------|----------------------|---------------------|
|                                           |                                                                                                    |                                    |                        |          | Filtern nach   | Filter               | Filter zurücksetzen |
|                                           | Status ^ Ordnungsmer                                                                                                    | kmal                               | Gültigkeit             | Veranlag | ungszeitraum   | Frist für Zustimmung | Aktionen            |
| Aktuel<br>Ber<br>Folgen<br>> Bes<br>• Abr | Offen Identifikationsi<br>Ordnungsbegr<br>I ausgewählt (0):<br>echtigungen löschen<br>de Funktionen können Sie ausführe<br>scheinigung abrufen<br>rufberechtigung freischalten | nummer 05<br>iff Frau Tester<br>n: | Unbegrenzt             | Unbegren | zt             | 15.03.2021           | CV                  |
| ) Ant                                     | rag zurückziehen<br>ufberechtigung löschen                                                                                                    |                                    |                        |          |                |                      |                     |
| Zurü                                      | ck                                                                                                    |                                    |                        |          |                |                      | Abrufbere           |

Abbildung 3 Ansicht in Mein ELSTER – Bescheinigungen und Abrufberechtigung anderer Personen

# Zur Antragstellung betätigen Sie bitte die Schaltfläche Abrufberechtigung

#### beantragen<mark>.</mark>

| igen                                                                                                    |  |  |  |  |  |  |
|----------------------------------------------------------------------------------------------------|--|--|--|--|--|--|
| Sie haben hier die Möglichkeit, einen Antrag für eine Berechtigung als Bevollmächtigter zu stellen. Welche<br>Anträge sich noch in Bearbeitung befinden, ist der Tabelle "Meine Abrufberechtigungen" auf der Seite<br>Bescheinigungen und Abrufberechtigungen anderer Personen ersichtlich. |  |  |  |  |  |  |
|                                                                                                    |  |  |  |  |  |  |
| *                                                                                                    |  |  |  |  |  |  |
| *                                                                                                    |  |  |  |  |  |  |
| Vorname Nachname                                                                                                    |  |  |  |  |  |  |
|                                                                                                    |  |  |  |  |  |  |

Zuerst sind die Identifikationsnummer und das Geburtsdatum der Person zu erfassen, für die ein Datenabruf gewünscht ist. Als Ordnungsbegriff empfiehlt sich zur besseren Zuordnung der Name der Person.

**Abbildung 4** Ansicht in Mein ELSTER – Abrufberechtigung beantragen

## FREISCHALTEN DES BESCHEINIGUNGSABRUFS BEI MEIN ELSTER

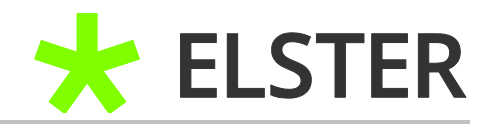

| Art der Berechtigung Abruf von Bescheinigungen | Berechtigung         |                           |
|------------------------------------------------|----------------------|---------------------------|
|                                                | Art der Berechtigung | Abruf von Bescheinigungen |

Abbildung 5 Ansicht in Mein ELSTER – Art der Berechtigung

Als Berechtigungsart ist der "Abruf von Bescheinigungen" bereits voreingestellt.

| Anschließend kann ein   | Gültigkeitszeitraum einschränken                                                                                                    |  |  |  |
|-------------------------|----------------------------------------------------------------------------------------------------|--|--|--|
| Gültigkeitsende erfasst | Sie können hier angeben, wie lange die Berechtigung zum Abruf von Bescheinigungen gültig sein soll. Wird das<br>Ende der Gültigkeit nicht angegeben, wird die Berechtigung unbefristet beantragt. Bei der Genehmigung Ihres |  |  |  |
| werden.                 | Antrags kann die Person, von der die Berechtigung beantragt wird, den Guitigkeitszeitraum andern.                                                                                                    |  |  |  |
| Von dieser              | Gültig bis TT.MM.JJJJ                                                                                                    |  |  |  |
| Einschränkung sollten   | <b>Abbildung 6</b> Ansicht in Mein El STER – Gültigkeitszeitraum einschränken                                                                                                    |  |  |  |
| Sie nur Gebrauch        |                                                                                                    |  |  |  |

machen, wenn Sie dies aufgrund persönlicher Umstände für sinnvoll erachten.

Nachfolgend kann eine Einschränkung der Berechtigung auf bestimmte Veranlagungszeiträume erfolgen. Hierbei können Sie zwischen der Berechtigung für ein einzelnes Veranlagungsjahr oder für eine gewisse Zeitspanne bzw. einer zeitlich uneingeschränkten Berechtigung wählen. Sollte eine Einschränkung des Zeitraums gewünscht sein, wählen Sie die entsprechende Zeile aus und erfassen Sie die gewünschten Zeiträume.

Es ist ratsam, für den <u>Ehepartner und die Kinder</u> **keine Einschränkung** vorzunehmen.

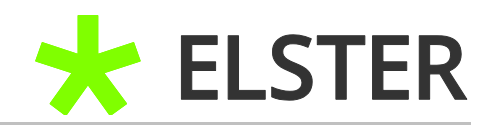

## Veranlagungszeitraum einschränken Sie können hier angeben, für welchen Veranlagungszeitraum der Abruf von Bescheinigungen erlaubt sein soll. Eine Einschränkung der Berechtigung kann durch Angabe einzelner Veranlagungsjahre oder Definition einer Zeitspanne erfolgen. Bitte geben Sie ggf. nur eine der beiden Alternativen an. Bei der Genehmigung Ihres Antrags kann die Person, von der die Berechtigung beantragt wird, die Einschränkung ändern. Keine Einschränkung Keine weiteren Angaben notwendig. Veranlagungsjahre eingeben Zeitspanne definieren

Abbildung 7 Ansicht in Mein ELSTER – Veranlagungszeitraum einschränken

Wählen Sie nun die Funktion Antrag senden am unteren Ende der Seite aus. Sie bekommen nachfolgend eine Auflistung der getätigten Angaben angezeigt. Bitte prüfen Sie diese und bestätigen Sie anschließend durch Anklicken des Feldes Absenden.

Sie werden zur *"Versandbestätigung"* weitergeleitet. Der Antrag auf Datenabruf für diese Person wurde erfolgreich gestellt.

| Versandbestätigung                                                                            |                                           |
|-----------------------------------------------------------------------------------------------|-------------------------------------------|
| Sie haben die Berechtigung für den Abruf der Besche<br>beantragt.                             | nigungen einer anderen Person erfolgreich |
| Transferticket                                                                                |                                           |
| Abgabezeit Mittwool                                                                           | , 17. Februar 2021, 12:10:31              |
| <b>Bitte beachten Sie:</b><br>Über den Status des übermittelten Antrags erhalten Sie in Kürze | eine Rückmeldung in Mein Posteingang.     |
| Drucken                                                                                       | Weiter zu Liste der Berechtigungen        |

Abbildung 8 Ansicht in Mein ELSTER – Versandbestätigung

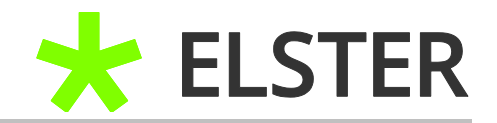

Gehen Sie auf Weiter zu Liste der Berechtigungen. Hier haben Sie die Möglichkeit, über die Funktion Abrufberechtigung beantragen die Berechtigung zum Datenabruf für zusätzliche Personen zu beantragen.

Dazu verfahren Sie bitte für jede weitere Person entsprechend der vorherigen Schilderungen.

| Bes  | cheinig      | ungen ui                        | nd Abrufberec                               | htigungen            | ander    | er Person      | en                   |                     |
|------|--------------|---------------------------------|---------------------------------------------|----------------------|----------|----------------|----------------------|---------------------|
| Mein | e Abrufberec | ntigungen (2)                   | Anderen Personen ertei                      | ilte Abrufberechtigu | ngen (1) | Meine Vollmach | ten (0)              |                     |
|      |              |                                 |                                             |                      |          | Filtern nach   | Filter               | Filter zurücksetzen |
|      | Status 🔿     | Ordnungsme                      | rkmal                                       | Gültigkeit           | Veranl   | agungszeitraum | Frist für Zustimmung | Aktionen            |
|      | Offen        | ldentifikations<br>Ordnungsbegi | nummer 01319456722<br>riff Vorname Nachname | Unbegrenzt           | Unbegr   | enzt           | 18.05.2021           | < >                 |

Abbildung 9 Ansicht in Mein ELSTER – Meine Abrufberechtigungen

Die gestellten Anträge erscheinen nunmehr unter der Registerkarte "Meine Abrufberechtigungen" mit dem Status "offen".

Der betroffenen Person wird innerhalb von 3 bis 10 Werktage der Freischaltcode in Papierform an ihre melderechtliche Adresse zugesandt. Nach Erhalt des Freischaltcodes fahren Sie bitte mit den Anweisungen unter Punkt 2.2 <u>Freischalten</u> <u>des Datenabrufs für andere Personen</u> fort.

Sollte die betroffene Person selbst über ein **ELSTER-Zertifikat** verfügen, wird <u>kein</u> <u>Freischaltcode in Papierform</u> versandt. Zum weiteren Ablauf zur Genehmigung des Datenabrufs für diese Person folgen Sie bitte den Anweisungen unter Punkt 3 <u>Genehmigen des Datenabrufs für Dritte (Zertifikatsinhaber)</u>.

#### 2.2 Freischalten des Datenabrufs für andere Personen

Sie haben unter Punkt 2.1 <u>Datenabruf für andere Personen</u> den Datenabruf für andere Personen beantragt und den Freischaltcode ausgehändigt bekommen.

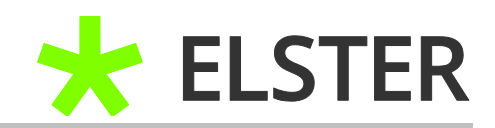

Nach Erhalt des Freischaltcodes müssen Sie den Abruf unter **"Bescheinigungen verwalten"** innerhalb **von 90 Tagen** freischalten.

| ø | Mein Benutzerkonto                                                                                          | Formulare & Leistungen                                    |                                                    |  |  |
|---|----------------------------------------------------------------------------------------------------|-----------------------------------------------------------|----------------------------------------------------|--|--|
| ø | Formulare & Leistungen                                                                                      | Alle Formulare >                                          | Bereitstellungstermine >                           |  |  |
|   | Bereitstellungstermine<br>Bescheinigungen verwalten                                                         | Bescheinigungen verwalten >                               | Arbeitgeberfunktionen für<br>ELStAM >              |  |  |
|   | Liste der Vollmachten<br>Liste der Vollmachten (LStHV  <br>neuer Bereich)                                   | aste der Vollmachten >                                    | Liste der Vollmachten (LStHV  <br>neuer Bereich) > |  |  |
|   | Auskunft zur elektronischen<br>Lohnsteuerkarte ( <u>ELStAM</u> )<br>Antrag auf Freischaltung zum<br>Support | Auskunft zur elektronischen<br>Lohnsteuerkarte (ELStAM) > | Antrag auf Freischaltung zum<br>Support >          |  |  |

Abbildung 10 Ansicht in Mein ELSTER – Bescheinigungen verwalten

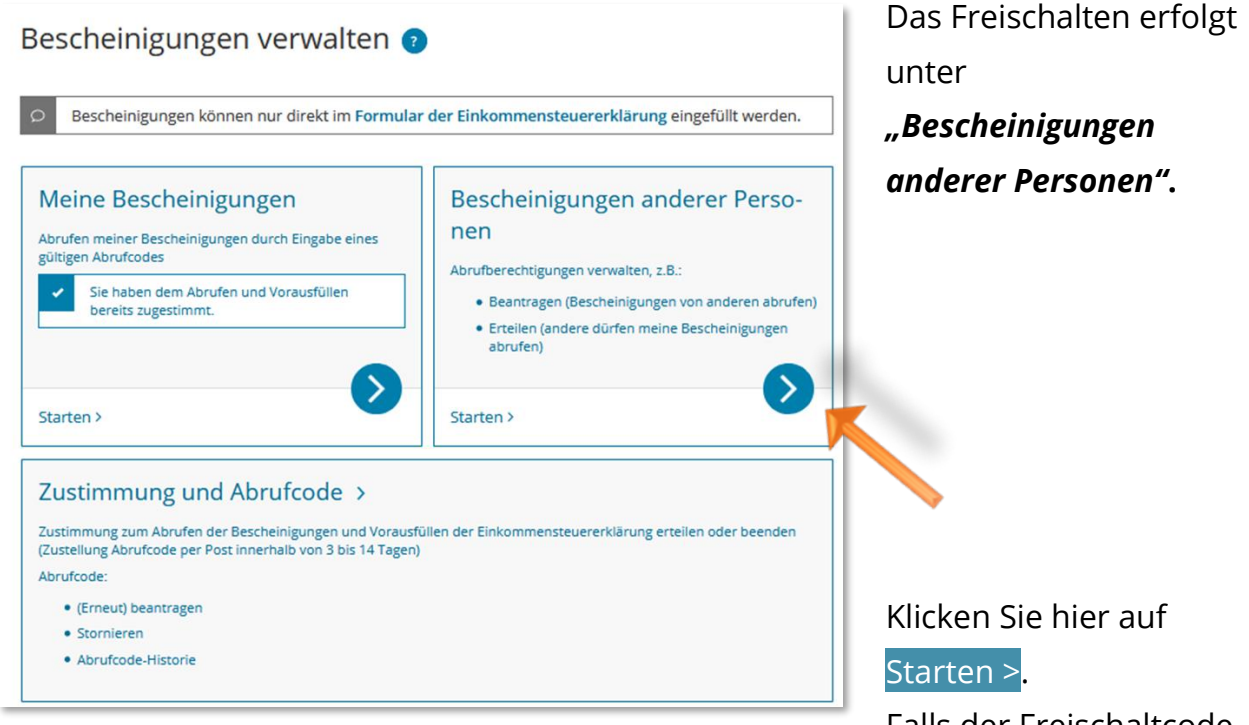

Abbildung 11 Ansicht in Mein ELSTER – Bescheinigungen anderer Personen

Falls der Freischaltcode noch nicht erfasst

wurde, erkennen Sie dies an dem Status "offen".

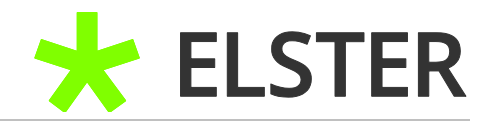

| Bescheinigungen und Abrufberechtigungen anderer Personen                                       |                                                                                                    |                  |      |            |                  |            |                |                      |  |
|------------------------------------------------------------------------------------------------|----------------------------------------------------------------------------------------------------|------------------|------|------------|------------------|------------|----------------|----------------------|--|
| Mein                                                                                           | Meine Abrufberechtigungen (1)         Anderen Personen erteilte Abrufberechtigungen (0)         Meine Vollmachten (0) |                  |      |            |                  |            |                |                      |  |
|                                                                                                |                                                                                                    |                  |      |            | Filter           | n nach     | Filter         | Filter zurücksetzen  |  |
|                                                                                                | Status 🔿                                                                                                    | Ordnungsmer      | kmal | Gültigkeit | Veranlagungszeit | raum Frist | für Zustimmung | Aktionen             |  |
| Offen Identifikationsnummer 05 Unbegrenzt Unbegrenzt 15.03.2021<br>Ordnungsbegriff Frau Tester |                                                                                                    |                  |      |            |                  |            |                |                      |  |
| Aktuel<br>Ber                                                                                  | Aktuell ausgewählt (0<br>Berechtigungen löschen                                                                       |                  |      |            |                  |            |                |                      |  |
| Folgend                                                                                        | de Funktionen kön                                                                                                    | nen Sie ausführe | n:   |            |                  |            |                |                      |  |
| > Bes                                                                                          | cheinigung abrufe                                                                                                    | n<br>ischalten   |      |            |                  |            |                |                      |  |
| ● Ant<br>① Abr                                                                                 | Antrag zurückziehen       Abrufberechtigung löschen                                                                   |                  |      |            |                  |            |                |                      |  |
| Zurü                                                                                           | ck                                                                                                    |                  |      |            |                  |            | Abrufbere      | echtigung beantragen |  |

Abbildung 12 Ansicht in Mein ELSTER – Bescheinigungen und Abrufberechtigung anderer Personen

Wählen Sie nun in der Zeile mit dem offenen Status das Feld mit dem blauen Haken in der Spalte *"Aktionen"* aus.

| es    | cheinigi       | ungen ur                        |                                        | ntigungen a            | nder    | er Person      | en                |      |                     |
|-------|----------------|---------------------------------|----------------------------------------|------------------------|---------|----------------|-------------------|------|---------------------|
| Wein  | e Abroibereci  | lugungen (1)                    | Anderen Personen erte                  | inte Abruiberechtigung | en (u)  | Filtern nach   | Fi                | iter | Filter zurücksetzen |
|       | Status 🔿       | Ordnungsmer                     | rkmal                                  | Gültigkeit             | Veranla | igungszeitraum | Frist für Zustimm | ung  | Aktione             |
|       | Offen          | Identifikations<br>Ordnungsbegr | nummer 05958346711<br>riff Frau Tester | Unbegrenzt             | Unbegr  | enzt           | 15.03.2021        |      | 00                  |
| ktuel | ausgewählt (0) |                                 |                                        |                        |         |                |                   |      | Berechtigung fr     |

Abbildung 13 Ansicht in Mein ELSTER – Berechtigung freischalten

In der sich öffnenden Ansicht wird der Umfang der beantragten Berechtigungen dargestellt.

#### BEI MEIN ELSTER

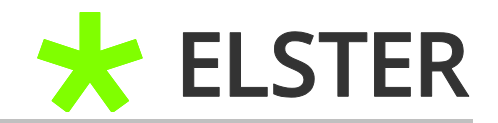

## Freischaltcode eingeben

Sie haben hier die Möglichkeit eine Berechtigung freizuschalten. Dazu benötigen Sie vom Dateninhaber einen Freischaltcode.

| Berechtigung          |                                        |
|-----------------------|----------------------------------------|
| Bezeichnung           | Abruf von Bescheinigungen              |
| Ordnungsmerkmal       | Frau Tester                            |
| Identifikationsnummer | 05                                     |
| Gültig bis            | Unbegrenzt                             |
| Frist für Zustimmung  | 15.03.2021                             |
| Freischaltcode        |                                        |
| Freischaltcode        | ×××××××××××××××××××××××××××××××××××××× |
| Abbrechen             | Nächste Seite >                        |

Abbildung 14 Ansicht in Mein ELSTER – Eingabe des Freischaltcodes

Bitte tragen Sie den Freischaltcode mit den Bindestrichen in das vorgesehene Feld ein und klicken Sie im Anschluss auf Nächste Seite.

Überprüfen Sie die Angaben und betätigen dann die Schaltfläche Absenden.

Der Status der Berechtigung in Ihrer Übersicht hat sich für diese Person von **"offen"** auf **"genehmigt"** geändert. Bitte verfahren Sie mit etwaigen anderen beantragten Berechtigungen entsprechend.

Die Bescheinigungen stehen Ihnen, unter Eingabe Ihres Abrufcodes, in der Regel am Folgetag zur Übernahme zur Verfügung.

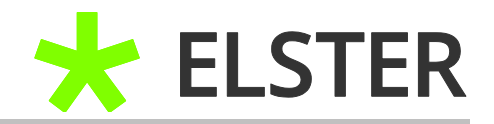

# 3 Genehmigen des Datenabrufs für Dritte (Zertifikatsinhaber)

#### 3.1 Allgemein

Sie haben unter Punkt 2.1 <u>Datenabruf für andere Personen beantragen</u> eine Datenabrufgenehmigung für eine Person beantragt, die selbst bei ELSTER registriert ist und am Bescheinigungsabrufverfahren teil nimmt. In diesem Fall erhält die betroffene Person **keinen Freischaltcode per Post**. Stattdessen wird sie per Mail vom Absender <u>portal@elster.de</u> darauf hingewiesen, dass sich in ihrem Postfach bei Mein ELSTER eine Nachricht mit dem Betreff *"Statusmitteilung für Berechtigungen: Antragseingang"* befindet.

| An                                             | Mi 17.02.2021 17:25<br>portal@elster.de<br>Mein ELSTER: Statusmitteilung fuer Berechtigungen: Antragseingang |
|------------------------------------------------|----------------------------------------------------------------------------------------------------|
| Sehr geehrte                                   |                                                                                                    |
| in Ihrem Mei                                   | n ELSTER Posteingang befindet sich eine neue Nachricht für Sie.                                              |
| Betreff: Statu<br>Absender: Fi<br>Datum: 17.02 | ısmitteilung für Berechtigungen: Antragseingang<br>nanzamt<br>2.2021, 17:24                                  |
| Sie können si                                  | e unter: https://www.elster.de/eportal/ abrufen.                                                             |
| Ihr Benutzeri                                  | name lautet:                                                                                                 |
| Mit freundlic                                  | hen Grüßen                                                                                                   |
| Ihre Finanzve                                  | erwaltung                                                                                                    |

Abbildung 15 Ansicht E-Mail - Statusmitteilung für Benachrichtigungen: Antragseingang

Der Antrag wird elektronisch in der Bescheinigungsverwaltung des Dateninhabers hinterlegt und kann dort genehmigt werden.

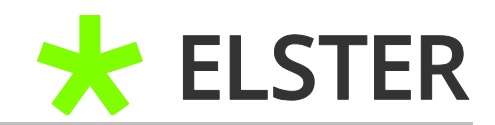

## 3.2 Genehmigung des Datenabrufs für Dritte

Um als Zertifikatsinhaber einem Dritten (anderer Zertifikatsinhaber / Softwareanbieter) die Datenabrufgenehmigung für Ihre Daten zu erteilen, müssen Sie sich bei Mein ELSTER einloggen und unter **"Formulare & Leistungen**" die Rubrik **"Bescheinigungen verwalten"** aufrufen.

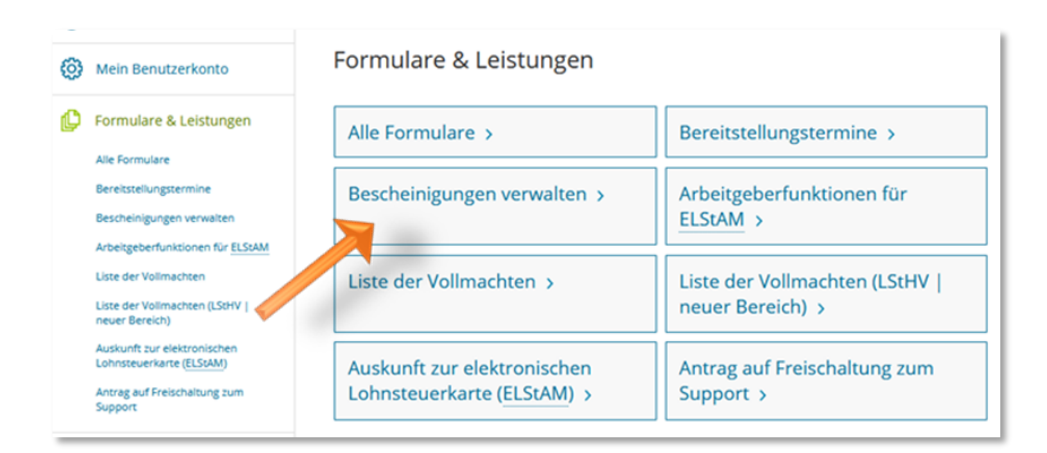

Abbildung 16 Ansicht bei Mein ELSTER – Formulare & Leistungen

| escheinigungen verwalten d                                                                                                    |                                                                                                    | Das Freischalten erfolg            |
|----------------------------------------------------------------------------------------------------|----------------------------------------------------------------------------------------------------|------------------------------------|
|                                                                                                    |                                                                                                    | unter                              |
| Bescheinigungen können nur direkt im Formula                                                                                                    | ar der Einkommensteuererklärung eingefüllt werden.                                                                                                    | "Bescheinigungen                   |
| Meine Bescheinigungen<br>Abrufen meiner Bescheinigungen durch Eingabe eines<br>gültigen Abrufcodes<br>Sie haben dem Abrufen und Vorausfüllen<br>bereits zugestimmt. | Bescheinigungen anderer Perso-<br>nen<br>Abrufberechtigungen verwalten, z.B.:<br>• Beantragen (Bescheinigungen von anderen abrufen)<br>• Erteilen (andere dürfen meine Bescheinigungen<br>abrufen) | anderer Personen".                 |
| Starten >                                                                                                    | Starten >                                                                                                    |                                    |
| ZUSTIMMUNG UND ADFUTCODE ><br>Zustimmung zum Abrufen der Bescheinigungen und Voraus<br>(Zustellung Abrufcode per Post innerhalb von 3 bis 14 Tager<br>Abrufcode:    | füllen der Einkommensteuererklärung erteilen oder beenden<br>i)                                                                                                    | •                                  |
| (Erneut) beantragen     Stornieren     Abrufcode-Historie                                                                                                    |                                                                                                    | Klicken Sie hier auf<br>Starten >. |

Abbildung 17 Ansicht in Mein ELSTER – Bescheinigungen anderer Personen

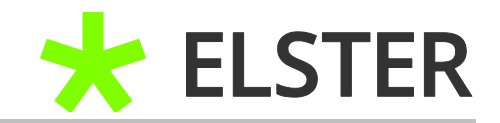

Unter der Rubrik **"Anderen Personen erteilte Abrufberechtigungen"** finden Sie alle von Ihnen Dritten gewährten Abrufberechtigungen. Noch nicht genehmigte Anträge werden mit dem Status *"offen"* ausgewiesen.

| Mein                         | e Abrufberecht                    | tigungen (1) Anderen I | Personen erteilte Abruf | berechtigungen (1)  | Meine Vollmachten (0) |         |                     |        |
|------------------------------|-----------------------------------|------------------------|-------------------------|---------------------|-----------------------|---------|---------------------|--------|
|                              |                                   |                        |                         |                     | Filtern nach          | Filter  | Filter zurücksetzen |        |
|                              | Status ^                          | Bevollmächtigter       | Gültigkeit              | Veranlagungszeltrau | m Frist für Zus       | timmung | Aktionen            |        |
|                              | Offen                             |                        | Unbegrenzt              | Unbegrenzt          | 15.03.2021            |         | $\checkmark$        |        |
| ktuell                       | ausgewählt (1):                   |                        |                         |                     |                       |         | Berechtigung ger    | nehmig |
| Bere                         | chtigungen lös                    | chen                   |                         |                     |                       |         | 100 m               |        |
| olgend                       | e Funktionen kön                  | nen Sie ausführen:     |                         |                     |                       |         |                     |        |
|                              | ag genehmigen                     |                        |                         |                     |                       |         |                     |        |
| Antr                         | ag ablehnen                       |                        |                         |                     |                       |         |                     |        |
| Antr<br>Antr<br>Antr         | ag ablehnen<br>ufberechtigung lös | chen                   |                         |                     |                       |         |                     |        |
| Antr<br>Antr<br>Antr<br>Abru | ag ablehnen<br>ufberechtigung lös | chen                   |                         |                     |                       |         |                     |        |

Abbildung 18 Ansicht in Mein ELSTER – Anderen Personen erteilte Abrufberechtigungen

Bitte klicken Sie in der offenen Zeile auf den blauen Haken in der Spalte "Aktionen".

In der sich öffnenden Ansicht wird der Umfang der beantragten Berechtigungen dargestellt.

#### FREISCHALTEN DES BESCHEINIGUNGSABRUFS

#### BEI MEIN ELSTER

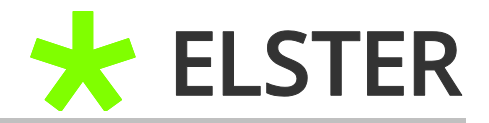

| Bevollmächtigter                                                                                                    | Max Mustermann                                                                                                    |
|----------------------------------------------------------------------------------------------------|----------------------------------------------------------------------------------------------------|
| erechtigung                                                                                                    |                                                                                                    |
| er Berechtigungszeitraum kann durch die<br>iner Gültigkeit wird die Berechtigung unbe                                                                                                    | Eingabe im Feld "Gültig bis" eingeschränkt werden. Ohne Angabe<br>fristet genehmigt.                                                                                                    |
| Bezeichnung                                                                                                    | Abruf von Bescheinigungen                                                                                                    |
|                                                                                                    |                                                                                                    |
| Gültig bis                                                                                                    | i minicijij                                                                                                    |
| Gültig bis<br>Frist für Zustimmung<br>/eranlagungszeitraum einsch                                                                                                    | 18.03.2024                                                                                                    |
| Gültig bis<br>Frist für Zustimmung<br>/eranlagungszeitraum einsch<br>ie können hier angeben, für welchen Verar<br>ine Einschränkung der Berechtigung kann<br>eitspanne erfolgen. Bitte geben Sie ggf. nu<br>e Kelne Einschränkung                                  | 18.03.2024<br>Iränken<br>Ilagungszeitraum der Abruf von Bescheinigungen erlaubt sein soll<br>durch Angabe einzelner Veranlagungsjahre oder Definition einer<br>r eine der beiden Alternativen an.                           |
| Gültig bis<br>Frist für Zustimmung<br>Veranlagungszeitraum einsch<br>Sie können hier angeben, für welchen Verar<br>Eine Einschränkung der Berechtigung kann<br>Zeitspanne erfolgen. Bitte geben Sie ggf. nu<br>Keine Einschränkung<br>Keine weiteren Angaben notwe | 18.03.2024         Inränken         Ilagungszeitraum der Abruf von Bescheinigungen erlaubt sein soll<br>durch Angabe einzelner Veranlagungsjahre oder Definition einer<br>r eine der beiden Alternativen an.         endig. |
| Gültig bis<br>Frist für Zustimmung<br>Veranlagungszeitraum einsch<br>Sie können hier angeben, für welchen Verar<br>Eine Einschränkung der Berechtigung kann v<br>Zeitspanne erfolgen. Bitte geben Sie ggf. nu                                                      | 18.03.2024         Inränken         Ilagungszeitraum der Abruf von Bescheinigungen erlaubt sein soll<br>durch Angabe einzelner Veranlagungsjahre oder Definition einer<br>r eine der beiden Alternativen an.         endig. |

Abbildung 19 Ansicht in Mein ELSTER – Berechtigung erteilen

Nehmen Sie sofern gewünscht Eintragungen zur Gültigkeit und zum zeitlichen Umfang der Berechtigung vor und betätigen dann die Schaltfläche Nächste Seite >.

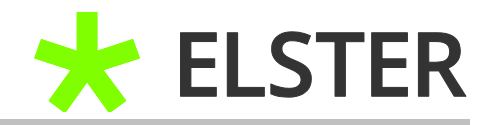

| Berechtigung erteilen (Formular absenden)                                                                                          |                                                                                                    |  |  |
|----------------------------------------------------------------------------------------------------|----------------------------------------------------------------------------------------------------|--|--|
| Hiermit genehmige ich den untenstehender<br>Bescheinigungen für den angegebenen Zeit<br>Bescheinigungen für das Vorausfüllen der S | n Antrag und erteile damit die Berechtigung für den Abruf meiner<br>raum. Zugleich erteile ich der Finanzverwaltung die Erlaubnis, meine<br>iteuererklärung zeitlich befristet bereitzustellen. |  |  |
| Angaben zum Antragsteller                                                                                                    |                                                                                                    |  |  |
| Bevollmächtigter                                                                                                    | Max Mustermann                                                                                                    |  |  |
| Berechtigung                                                                                                    |                                                                                                    |  |  |
| Bezeichnung                                                                                                    | Abruf von Bescheinigungen                                                                                                    |  |  |
| Gültig bis                                                                                                    | Unbegrenzt                                                                                                    |  |  |
| Veranlagungszeitraum                                                                                                    | Unbegrenzt                                                                                                    |  |  |
| Antragsdatum                                                                                                    | 19.12.2023, 10:33 Uhr                                                                                                    |  |  |
| ✓ Vorherige Seite Abbrechen                                                                                                    | Absenden                                                                                                    |  |  |

Abbildung 20 Ansicht in Mein ELSTER – Berechtigung erteilen (Formular absenden)

Bitte überprüfen Sie die Angaben und klicken im Anschluss auf Absenden.

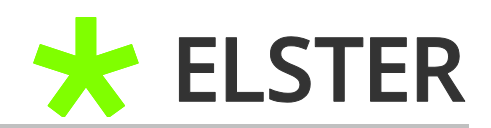

Sie erhalten eine Versandbestätigung zur erfolgreichen Genehmigung des Antrags.

| ELSTER > Formulare & Leistungen > Bescheinigungen verwalten ;                    | > Bescheinigungen und Abrufberechtigungen anderer Personen |
|----------------------------------------------------------------------------------|------------------------------------------------------------|
| <ul> <li>Antrag wurde versendet</li> </ul>                                       |                                                            |
|                                                                                  |                                                            |
| Versandbestätigung                                                               |                                                            |
| Transferticket                                                                   | ep: 36ist                                                  |
| Abgabezeit                                                                       | Montag, 11. Dezember 2023, 10:46:37                        |
| <b>Bitte beachten Sie:</b><br>Die Bescheinigungen werden erst noch gesammelt und | d stehen frühestens am Folgetag zur Verfügung.             |
| Drucken                                                                          | Zur Übersichtsseite                                        |

Abbildung 21 Ansicht in Mein ELSTER – Versandbestätigung

Der Status der Berechtigung in Ihrer Übersicht hat sich für diese Person bzw. den Softwareanbieter von **"offen"** auf **"genehmigt"** geändert. Bitte verfahren Sie mit etwaigen anderen beantragten Berechtigungen entsprechend.

Die Bescheinigungen stehen der beantragenden Person in der Regel am Folgetag zur Übernahme zur Verfügung.

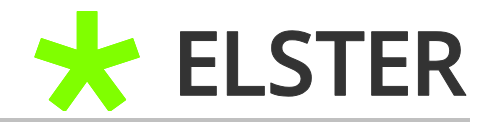

## 4 Anhang

## 4.1 Begriffsdefinitionen

| Abkürzung / Begriff             | Begriffserklärung                                                                                                    |
|---------------------------------|----------------------------------------------------------------------------------------------------|
| Bescheinigungsabruf             | Sie erhalten Zugriff auf elektronische Daten und<br>Bescheinigungen, die der Steuerverwaltung zu Ihrer<br>Person übermittelt wurden. Es werden zum Beispiel vom<br>Arbeitgeber übermittelte Lohnsteuerbescheinigungen,<br>vom Versicherungsanbieter übermittelte private<br>Krankenversicherungsbeiträge und von der Rentenkasse<br>übermittelte Rentenbezugsmitteilungen für die<br>vorausgefüllte Steuererklärung bereitgestellt. |
| Freischaltcode                  | 12-stelliger Code [XXXX-XXXX-XXXX], der in Papierform an<br>die Meldeanschrift der Person versendet wird, für deren<br>IdNr die Freischaltung beantragt wurde. Durch Eingabe<br>dieses Codes legitimieren Sie sich für den<br>Bescheinigungsabruf dieser Person.                                                                                                    |
| ldentifikationsnummer<br>(ldNr) | Jeder Bürger der Bundesrepublik Deutschland hat eine<br>individuelle 11-stellige IdNr. Diese ist ein Leben lang gültig<br>und verändert sich nicht.                                                                                                    |
| Mein ELSTER                     | Ihr plattformunabhängiges Online-Finanzamt unter<br><u>www.elster.de</u> . Es bündelt die Online-Dienstleistungen der<br>Finanzverwaltung.                                                                                                    |

Begriffsdefinitionen

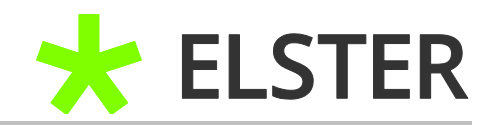

## 4.2 Abbildungsverzeichnis

| Abbildung 1 Ansicht in Mein ELSTER – Bescheinigungen verwalten4                          |
|------------------------------------------------------------------------------------------|
| Abbildung 2 Ansicht in Mein ELSTER – Bescheinigungen anderer Personen                    |
| Abbildung 3 Ansicht in Mein ELSTER – Bescheinigungen und Abrufberechtigung anderer       |
| Personen5                                                                                |
| Abbildung 4 Ansicht in Mein ELSTER – Abrufberechtigung beantragen5                       |
| Abbildung 5 Ansicht in Mein ELSTER – Art der Berechtigung6                               |
| Abbildung 6 Ansicht in Mein ELSTER – Gültigkeitszeitraum einschränken                    |
| Abbildung 7 Ansicht in Mein ELSTER – Veranlagungszeitraum einschränken7                  |
| Abbildung 8 Ansicht in Mein ELSTER – Versandbestätigung7                                 |
| Abbildung 9 Ansicht in Mein ELSTER – Meine Abrufberechtigungen8                          |
| Abbildung 10 Ansicht in Mein ELSTER – Bescheinigungen verwalten9                         |
| Abbildung 11 Ansicht in Mein ELSTER – Bescheinigungen anderer Personen9                  |
| Abbildung 12 Ansicht in Mein ELSTER – Bescheinigungen und Abrufberechtigung anderer      |
| Personen                                                                                 |
| Abbildung 13 Ansicht in Mein ELSTER – Berechtigung freischalten                          |
| Abbildung 14 Ansicht in Mein ELSTER – Eingabe des Freischaltcodes11                      |
| Abbildung 15 Ansicht E-Mail - Statusmitteilung für Benachrichtigungen: Antragseingang 12 |
| Abbildung 16 Ansicht bei Mein ELSTER – Formulare & Leistungen                            |
| Abbildung 17 Ansicht in Mein ELSTER – Bescheinigungen anderer Personen                   |
| Abbildung 18 Ansicht in Mein ELSTER – Anderen Personen erteilte Abrufberechtigungen . 14 |
| Abbildung 19 Ansicht in Mein ELSTER – Berechtigung erteilen                              |
| Abbildung 20 Ansicht in Mein ELSTER – Berechtigung erteilen (Formular absenden)          |
| Abbildung 21 Ansicht in Mein ELSTER – Versandbestätigung17                               |